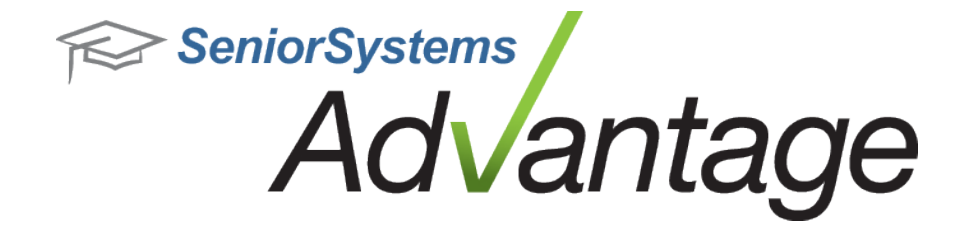

# Summer 2013 Point Release Bulletin July 2013

## In this bulletin...

July 2013 Point Release Enhancements \_\_\_\_\_2

## About the July 2013 Point Release

The July 2013 point release builds upon Release 92\_4 and introduces two types of enhancements. For all customers, this release includes several high-impact enhancements to My BackPack. For Cloud customers, this release includes specific changes related to the Summer 2013 Cloud Initiative environment upgrade. Please see the specific topics in this document for more details about My BackPack-related changes and enhancements, and see the <u>Cloud Webhelp</u> (http://help.seniorsystems.com/support/Hosting/Default.htm) for Cloud-related enhancements.

Contact <u>Support@senior-systems.com</u> if you have any questions.

## July 2013 Point Release Enhancements

**Online Payment & Convenience Fees** - Visa and Mastercard have changed their convenience fee policies, so that now you can charge certain types of convenience fees for online payments made with Visa credit cards. In support of the new policies, My BackPack allows you to set up more types of convenience fees for the affected payment types. **Be sure you understand the restrictions and requirements around this new functionality.** 

Details about these changes can be found here: <u>http://usa.visa.co</u>m/merchants/operations/surcharging.html?ep=v\_sym\_merchantsurcharging

The two key restrictions to understand before implementing these changes are:

- 1. Convenience fees should only be charged on Visa credit card transactions, not Visa debit cards.
- 2. You must notify Visa and/or Mastercard of your intent to begin adding convenience fees at least 30 days prior to accepting the first fee.

#### **Implementing Convenience Fees**

• New on-screen options allow you to add a percentage-based convenience fee for the affected payment types.

In My BackPack, you have new convenience fee options in Merchant Accounts setup (previously, the "Add convenience fee" option was unavailable when Visa was selected):

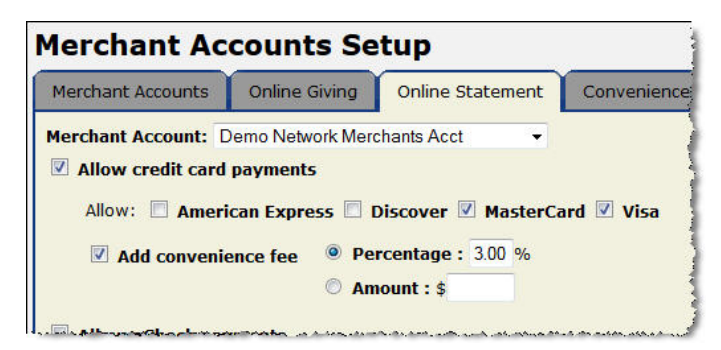

If you are setting up convenience fees for the first time, you may need to enable them in both My BackPack and Accounts Receivable (in Accounts Receivable, navigate to My BackPack > Configuration > Online Payments tab).

© 2013 Senior Systems, Inc.

| ens Account                                                                                           | Balances Fields Debit Accoun                                                                                                    | ts   Merge Field Links     |                        |
|----------------------------------------------------------------------------------------------------|----------------------------------------------------------------------------------------------------|----------------------------|------------------------|
| ount Summary So                                                                                       | reen Account Detail Screen Stateme                                                                                                 | nts Screen Online Payments |                        |
| Show Online Pay                                                                                       | nents Page                                                                                                    |                            |                        |
| MBP Label Pay Online                                                                                  |                                                                                                    |                            |                        |
|                                                                                                    | scieen                                                                                                    |                            | i incidental Display u |
|                                                                                                    | Payment Item                                                                                                    | Accept Online Payment      | Allow Conv. Fee        |
| Tuition                                                                                               | Payment Item                                                                                                    | Accept Online Payment      | Allow Conv. Fee        |
| Tuition<br>Incidental                                                                                 | Payment Item                                                                                                    | Accept Online Payment      | Allow Conv. Fee        |
| Tuition<br>Incidental<br>Prepaid Bala                                                                 | Payment Item                                                                                                    | Accept Online Payment      | Allow Conv. Fee        |
| Tuition<br>Incidental<br>Prepaid Bala<br>Enrollment D                                                 | Payment Item                                                                                                    | Accept Online Payment      | Allow Conv. Fee        |
| Tuition<br>Incidental<br>Prepaid Bala<br>Enrollment D<br>Enrollment O                                 | Payment Item<br>nce<br>sposit Balance<br>her Deposit Balance                                                                       | Accept Online Payment      | Allow Conv. Fee        |
| Tuition<br>Incidental<br>Prepaid Bala<br>Enrollment D<br>Enrollment O<br>Next Year Er                 | Payment Item<br>nce<br>sposit Balance<br>her Deposit Balance<br>oliment Deposit Balance                                            | Accept Online Payment      | Allow Conv. Fee        |
| Tuition<br>Incidental<br>Prepaid Bala<br>Enrollment D<br>Enrollment O<br>Next Year Er<br>Next Year Ot | Payment Item<br>Payment Item<br>sposit Balance<br>her Deposit Balance<br>rollment Deposit Balance<br>re Enrollment Deposit Balance | Accept Online Payment      | Allow Conv. Fee        |

• As part of implementing convenience fees on certain types of transactions, you can use the Convenience Fee tab of Merchant Accounts Setup to require verification that customers are using CREDIT and not DEBIT cards. When My BackPack users make payments, they will be required to verify their card type.

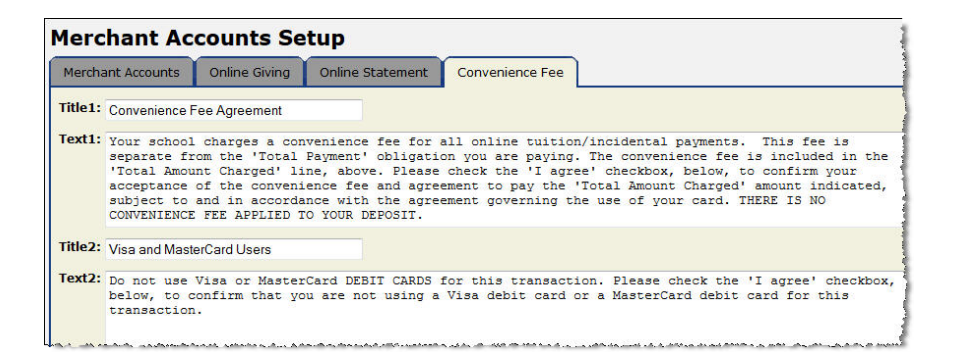

| Only MasterCard and visa are accepted.<br>Total Payment<br>Convenience Fee<br>Total Amount Charged                                                                                                    | \$100.00<br>\$3.00<br>\$103.00                                                                                                   |
|----------------------------------------------------------------------------------------------------|----------------------------------------------------------------------------------------------------|
| Convenience Fee Agreement                                                                                                    |                                                                                                    |
| Your school charges a convenience fee for all online tuition<br>payments. This fee is separate from the 'Total Payment'<br>paying. The convenience fee is included in the 'Total Amo<br>above. Please check the 'I agree' checkbox, below, to co<br>acceptance of the convenience fee and agreement to pa<br>Charged' amount indicated, subject to and in accordance<br>agreement governing the use of your card. THERE IS NO<br>APPLIED TO YOUR DEPOSIT. | on/incidental<br>obligation you are<br>ount Charged' line,<br>nffm your<br>y the 'Total Amount<br>a with the<br>.CONVENIENCE FEE |
| I have read and agree                                                                                                    |                                                                                                    |
| Visa and MasterCard Agreement                                                                                                    |                                                                                                    |
| Do not use Visa or MasterCard DEBIT CARDS for this tran<br>'I agree' checkbox, below, to confirm that you are not us<br>or a MasterCard debit card for this transaction.                                                                                                    | nsaction. Check the<br>ing a Visa debit card                                                                                     |
|                                                                                                    |                                                                                                    |

**New My BackPack Branding Tool** - There is a new way to update your My BackPack branding that does not require a restart of the My BackPack server. The new method is similar to the methods used to update Online Statement forms, Program Registration forms, and Admissions forms. When you update your branding, now you will receive a zip file from Senior Systems. Then, at your convenience, you can upload the zip file via the new Update Custom Branding tool. This process is available for both the original My BackPack and the My BackPack Redesign.

**Note:** This method is used to update both your My BackPack branding and your Online Statement forms. There is no longer a tool for updating Online Statements (previously found in Merchant Account Setup). If you are only updating Online Statements, or only updating your branding, you will use the same procedure.

#### To update your branding:

- 1. Log into My BackPack as an administrator.
- 2. Navigate to "About My BackPack".
- 3. Click the new "Update Custom Branding" button.

| bout My Back                                            | Current School: Lower School                                        |                        |
|---------------------------------------------------------|---------------------------------------------------------------------|------------------------|
| Build Date and Time                                     | : Monday, July 15, 2013 2:21 PM                                     |                        |
| Build Version                                           | : 924                                                               |                        |
| Database Version                                        | : 924                                                               |                        |
| Database Last Update : Thursday, June 27, 2013 10:06 AM |                                                                     |                        |
|                                                         |                                                                     |                        |
| Students                                                |                                                                     |                        |
| Alumni/Advancement                                      |                                                                     |                        |
| Parents                                                 |                                                                     |                        |
| Administrators                                          |                                                                     |                        |
| Faculty/Staff - Teachers                                |                                                                     |                        |
| SSL Certificate informatio                              | on is displayed here.                                               | Update Custom Branding |
| <pre>/spen 10**sineseal*<br/>/setSealleealID=381</pre>  | >epoilon tape="text/larestript"<br>hflWaGelvi5ebBe7bE7t1bE150crWiRs | des                    |

- 4. Browse to the zip file provided to you by Senior Systems.
- 5. Click "Submit".

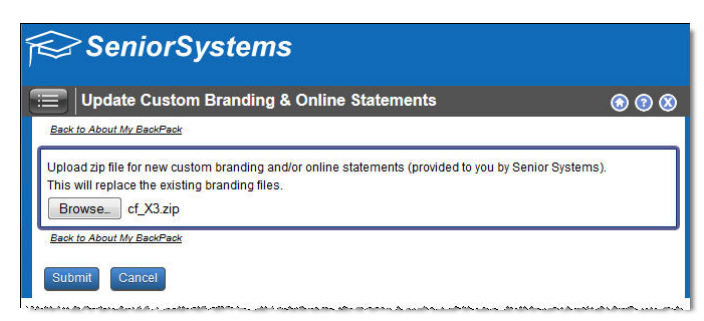

To see your changes, you may need to use the "Reload System Settings" tool, and clear your browser's cache.

<sup>© 2013</sup> Senior Systems, Inc.